## **Processing a Patient Directive**

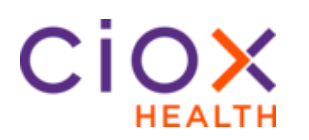

| Patient<br>Directive<br>Overview     | A request made by the patient to have their records sent to a third-party is<br>a Patient Directive. The patient may submit the request themselves, or a<br>third-party may submit on the patient's behalf.<br>Records going to the patient will be billed at the OCR (HITECH) rate.<br>Records going to a third-party will be billed at state rates.                                                                                                  |  |  |  |  |
|--------------------------------------|----------------------------------------------------------------------------------------------------|--|--|--|--|
| HealthSource<br>Fields               | <ul> <li>When logging the request into HealthSource, it is imperative that you select the correct: <ul> <li>Request type</li> <li>Reason for Request</li> <li>Delivery method (+checkbox for electronic delivery if applicable)</li> <li>Special processing (for electronic device in fulfillment)</li> </ul> </li> <li>The next page lists a matrix by request initiator and displays the fields that</li> </ul>                                      |  |  |  |  |
|                                      | It is also important that you ensure the page counts appear for the correct<br>format of the original record. For example: if you attached the file, the page<br>totals will appear as all electronic. If part of the package you attached<br>originated as paper or microfilm files, you must adjust the page count fields<br>to accurately reflect the page types.                                                                                   |  |  |  |  |
|                                      | <ul> <li>Important: The below logic will be followed in regard to eDelivery Requests:</li> <li>1. Bill to and Ship to addresses must be the same. eDelivered requests are sent to our portal and the recipient is notified via email. If the Ship to information is different than the Bill to-this will cause the records to be printed and mailed.</li> <li>2. If the recipient does not retrieve their request from the Portal within 14</li> </ul> |  |  |  |  |
| Note About<br>Electronic<br>Delivery | Ciox Health does not email records directly to a requester. When you choose eDelivery and enter an email address, the records will be placed on our Ciox eDelivery portal and the email address will be notified their records are ready to be retrieved.<br>If the requester is already set up as default delivery method=Electronic, do not change it to eDelivery, the records will be delivered to their Ciox eDelivery Portal account.            |  |  |  |  |
|                                      | requester is already set in the database as their default delivery method.                                                                                                    |  |  |  |  |

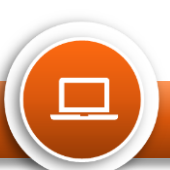

## **Processing a Patient Directive**

Quick Reference

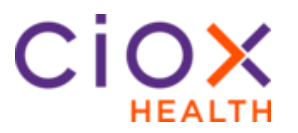

| Sc | enario                                                                                                    | Request Type/Reason for Request |
|----|----------------------------------------------------------------------------------------------------|---------------------------------|
| 1. | Patient asking for records to be sent to themselves                                                                                                    | Patient/Patient Personal        |
| 2. | Patient requesting their records be sent to their physician/family/etc. The invoice will go to the patient at OCR rates and the records shipped to the designated location. | Patient/Patient Transfer        |
| 3. | Patient requesting for their records to be sent to an attorney/insurance company/copy service, we will bill the 3rd party and send the records to the 3rd party.            | Standard/Patient<br>Directive   |
| 4. | Third Party (Attorney, Insurance, Copy Service)<br>sends in directive on patient's behalf. Typically<br>includes a cover letter from the third-party.                       | Standard/Patient<br>Directive   |

| When Billing<br>(Requester/<br>Bill to):                | Shipping<br>Records To:                                | Requested<br>Delivery<br>Method: | Request<br>Type: | Primary<br>Reason<br>for<br>Request: | Ship To:                                                               | Delivery Method and/or Special Processing:                                                                                                    |
|---------------------------------------------------------|--------------------------------------------------------|----------------------------------|------------------|--------------------------------------|------------------------------------------------------------------------|----------------------------------------------------------------------------------------------------|
| Third-Party=<br>Attorney, Copy<br>Service,<br>Insurance | Third-Party                                            | eDelivery                        | Standard         | Patient<br>Directive                 | Same as Bill To                                                        | <ul> <li>Delivery Method: <i>eDelivery</i>, enter Email address in<br/>the Email field</li> <li>Select checkbox for "Requested Electronic Delivery".</li> <li>Note: if requester already has a Ciox eDelivery portal<br/>account (default delivery method=electronic), do not<br/>change to eDelivery. Keep it as Electronic.</li> </ul>                                 |
| Third-Party                                             | Third-Party                                            | Mail                             | Standard         | Patient<br>Directive                 | Same as Bill To                                                        | Mail                                                                                                    |
| Third-Party                                             | Third-Party                                            | CD/DVD/<br>USB                   | Standard         | Patient<br>Directive                 | Same as Bill To                                                        | <ul> <li>Select <i>CD/ DVD/ Flash Drive</i> in the Delivery Method drop down.</li> <li>"Special Processing" field, choose Electronic Device.</li> <li>Leave number of devices blank</li> <li>Enter number of pages into the Medical Records Page Count field. (paper,electronic,micro)</li> </ul>                                                                        |
| Patient                                                 | Physician,<br>family, etc.<br>See scenario<br>2 above. | eDelivery                        | Patient          | Patient<br>Transfer                  | Enter the<br>location<br>specified by the<br>patient as the<br>Ship To | <ul> <li>Delivery Method: <i>eDelivery</i>, enter Email address in the Email field.</li> <li>Select checkbox for "Requested Electronic Delivery".</li> </ul>                                                                                                    |
| Patient                                                 | Same as<br>above                                       | Mail                             | Patient          | Patient<br>Transfer                  | Same as above                                                          | Delivery Method: Mail                                                                                                    |
| Patient                                                 | Same as<br>above                                       | CD/DVD/<br>USB                   | Patient          | Patient<br>Transfer                  | Same as above                                                          | <ul> <li>Select CD/DVD/Flash Drive in the Delivery Method drop down.</li> <li>"Special Processing" field, choose Electronic Device.</li> <li>Leave number of devices blank</li> <li>Enter number of pages into the Medical Records Page Count field. (paper,electronic,micro)</li> </ul>                                                                                 |
| Patient                                                 | Themselves                                             | Any                              | Patient          | Patient<br>Personal                  | Enter patient<br>address for<br>billing<br>purposes.                   | <ul> <li>Select the appropriate delivery method: mail, e-<br/>delivery (enter email address), CD/ DVD/Flash<br/>Drive.</li> <li>If CD/DVD/Flash drive chosen, in "Special<br/>Processing" field, choose Electronic Device.</li> <li>If either eDelivery or Electronic Device is Delivery<br/>Method, select checkbox for "Requested Electronic<br/>Delivery".</li> </ul> |

For any questions regarding pricing, please contact fieldsupport@cioxhealth.com

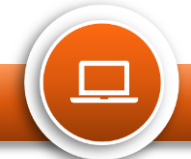